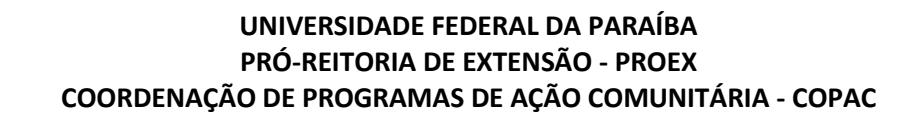

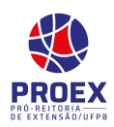

## ⇒ <u>Alteração das Atividades - Objetivos</u> ⇒ <u>TURORIAL PARA DOCENTE:</u>

→ Esta operação permite que o coordenador realize a*alteração das atividades/objetivos* de uma ação de extensão. Será possível modificar atividades e objetivos, incluir membros da equipe organizadora nas atividades com as suas respectivas cargas horárias. Está opção poderá ser usada quando o usuário necessitar: incluir/remover membro nas atividades; alterar carga horária de membro nas atividades; alterar o título da atividade e do objetivo.

Obs.: Essa operação só estará acessível ao coordenador da ação se a ação estiver "EM EXECUÇÃO".

Para utilizar esta funcionalidade, acesse o SIGAA  $\rightarrow$  Módulos  $\rightarrow$  Portal do Docente  $\rightarrow$ Extensão  $\rightarrow$  Ações de Extensão  $\rightarrow$  Gerenciar Ações  $\rightarrow$  Listar Minhas Ações.

| Ensino 🔻 Pesquisa 🔻       | Extensão 🔻 Biblioteca 🔻 Estágio 🔻 Pr     | odução Intelectual 🔻 Ambientes Virt | uais 🔻                                  |
|---------------------------|------------------------------------------|-------------------------------------|-----------------------------------------|
| Calendário de Matrícula   | Ações de Extensão                        | Submissões de Propostas 🕨           |                                         |
| 1 Matrícula dos Ingressan | Planos de Trabalho                       | Inscrições                          |                                         |
| Matrícula                 | Relatórios                               | Gerenciar Ações                     | Listar Minhas Ações                     |
|                           | Comitê de Evtenção                       |                                     | Gerenciar Equipes Organizadoras da Pós- |
|                           | Comite de Extensão                       |                                     | Gerenciar Participantes Graduação       |
|                           | Comissão de Avaliadores Membro do Comite | •                                   | Acões com Tempo de Cadastro Expirado    |
| Minhaatuumaa              | Certificados e Declarações               | •                                   |                                         |
| Minnas turmas             | Editais de Extensão                      |                                     |                                         |
|                           |                                          | GRADUAÇÃO                           |                                         |

→O sistema exibirá a *Lista das ações que coordeno* no sistema:

| 📳 : Visualizar Menu |                                                    |  |         |             |  |
|---------------------|----------------------------------------------------|--|---------|-------------|--|
|                     | LISTA DAS AÇÕES DE EXTENSÃO DAS QUAIS COORDENO (1) |  |         |             |  |
| Código              | Título                                             |  | Tipo    | Situação    |  |
| PJ190-2013          | Jornal Livre                                       |  | PROJETO | EM EXECUÇÃO |  |

A tela acima exibe a lista das Ações de Extensão que o usuário coordena, e a lista de Ações de Extensão das quais ele participa.Para realizar esta operação de alteração procure na "lista de ações de extensão que coordeno", a ação na qual deseja realizar a alteração/ajuste, e clique no ícone "visualizar menu" . A tela abaixo será exibida:

| PJ566-<br>2017 | Adequaçã<br>município | ão visual da Pró-reitoria de Extensão e Ass<br>o 2017 | los no edital UFPB no seu PR | ROJETO                      | EM<br>EXECUÇÃO |  |  |
|----------------|-----------------------|-------------------------------------------------------|------------------------------|-----------------------------|----------------|--|--|
|                |                       | Anexar Fotos                                          | 🔾 Visualizar                 | 🍃 Versão para impressão     |                |  |  |
|                |                       | 穿 Orçamento Aprovado                                  | 🙀 Avaliação do Comitê        | 🎲 Criar Comunidade Virtual  |                |  |  |
|                |                       | 🔜 Designar Função a Membro                            | 🍰 Alterar Membros da Equipe  | SAlterar Atividade/Objetivo | 15             |  |  |

3º No menu que se abriu, escolha a opção "Alterar Atividade / Objetivos":

| PJ696-2017 | TESTE (SIGAA) XXXX         | PF                          | ROJETO EM EXECUÇÃO          |
|------------|----------------------------|-----------------------------|-----------------------------|
|            | 📕 Anexar Fotos             | Q Visualizar                | 🝃 Versão para impressão     |
|            | 穿 Orçamento Aprovado       | 🙀 Avaliação do Comitê       | 📸 Criar Comunidade Virtual  |
|            | 📑 Designar Função a Membro | 🍰 Alterar Membros da Equipe | Alterar Atividade/Objetivos |

A partir daqui você poderá:

- 1. Alterar o título do objetivo.
- 2. Alterar o título da atividade e/ou adicionar/remover membros nas atividades, bem como alterar carga horária dos membros nas atividades.

→Para alterar o título do objetivo clique em "Alterar Objetivo do Programa"

|            | Extensão > Objetivos e Resultados Esperados             |                             |                                |                |
|------------|---------------------------------------------------------|-----------------------------|--------------------------------|----------------|
|            | 🔕 Cadastrar Objetivo 🛛 👳 🗛                              | lterar Objetivo do Programa | 🗿 Remover Objetivo do Programa |                |
|            | Lista de Objet                                          | IVOS E RESULTADOS ESPE      | rados Cadastrados              |                |
| Objetivo 📫 | Projeto SIGGA                                           |                             |                                | 🥪 🗿            |
|            | ATIVIDADES RELACIONADAS:                                |                             |                                |                |
| Atividades | Descrição da Atividade:                                 |                             | Período Realização:            | Carga Horária: |
| Obietivo   | 1. Execução                                             |                             | 18/07/2017 a 21/07/2017        | 10 h           |
| ,          | Participantes Relacionados:                             |                             |                                |                |
|            | 1. HUGA CARLA ALVES DE FARIAS - COORDENADOR(A)          |                             |                                | 10 h           |
|            | 2. JORDY ALLYSON DE SOUSA LIMA - ALUNO(A) VOLUNTARIO(A) |                             |                                | 5 h            |
|            |                                                         |                             |                                |                |
|            |                                                         | Gravar Objetivos Cancela    | r                              |                |

Obs.: Observe que você poderá ter vários objetivos e várias atividades em cada objetivo. A alteração se dará de acordo com a sua necessidade.

Nessa nova tela que tela que se abriu será possível alterar o título do objetivo e alterar as atividades do objetivo.

Caso queira alterar o **título do objetivo**, adicione o novo texto e em seguida clique em gravar objetivo, conforme tela:

|                                       | Objetivo do Projeto                                        |                                       |
|---------------------------------------|------------------------------------------------------------|---------------------------------------|
| o: 🛊                                  |                                                            |                                       |
| anhamento do Projeto SIGGA            |                                                            |                                       |
|                                       |                                                            |                                       |
|                                       |                                                            |                                       |
|                                       |                                                            |                                       |
|                                       | 📀 Adicionar Atividade 🛛 🤯 Alterar Atividade 🛛 🞯 Remover At | tividade                              |
|                                       | Atividades Cadastradas                                     |                                       |
| ade                                   | Período                                                    | Carga Horária                         |
| ão                                    | 18/07/2017 a 21/07/2017                                    | 10h                                   |
| ro Atividade                          | Função                                                     | Carga horária                         |
| · · · · · · · · · · · · · · · · · · · | 0000000000000                                              |                                       |
| CARLA ALVES DE FARIAS                 | COORDENADOR(A)                                             | 10h                                   |
| ade<br>ão<br>ro Atividade             | Período<br>18/07/2017 a 21/07/2017<br>Função               | Carga Horária<br>10h<br>Carga horária |

Clique em gravar objetivos, até que retorne a seguinte mensagem:

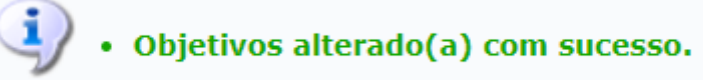

→Para alterar a descrição da atividade e/ou adicionar/remover membros nas atividades, bem como alterar carga horária dos membros nas atividades, clique em alterar atividade conforme abaixo:

|                             | 📀 Adicionar Atividade 🛛 🤯 Alterar Atividade 🛛 🞯 Remover Atividad | e                   |
|-----------------------------|------------------------------------------------------------------|---------------------|
|                             | Atividades Cadastradas                                           |                     |
| Atividade                   | Período                                                          | Carga Horária 🛛 👳 🥑 |
| Execução                    | 18/07/2017 a 21/07/2017                                          | 10h                 |
| Membro Atividade            | Função                                                           | Carga horária       |
| HUGA CARLA ALVES DE FARIAS  | COORDENADOR(A)                                                   | 10h                 |
| JORDY ALLYSON DE SOUSA LIMA | ALUNO(A) VOLUNTARIO(A)                                           | 5h                  |
|                             |                                                                  |                     |
|                             |                                                                  |                     |
|                             | Gravar Objetivo Cancelar                                         |                     |

Na tela que se abre você poderá alterar a **descrição da atividade, sua carga horária e o período da sua realização**. Além disso, poderá adicionar **membro(s)** a atividade, e informar a **carga horária** do membro naquela atividade.

Adicione o(s) membro(s) naatividade e informe a carga horária do membro na atividade. Em seguida clique no botão " Adicionar Membro ". Obs.: Caso deseje remover um membro da atividade para correção de carga horária, por exemplo, basta clicar em remover 3. Adicione-o novamente, caso deseje.

Extensão > Atividade Vinculada ao Objetivo

|                                      | Dados da Atividade         |               |   |
|--------------------------------------|----------------------------|---------------|---|
| Descrição das Atividades: * Execução |                            |               |   |
| Carga horária: \star 10 🛛 h          |                            |               |   |
| Período \star 18/07/2017             | a 21/07/2017               |               |   |
| Membros da Atividade                 |                            |               |   |
| Membro: \star SELECIONE              |                            | •             |   |
| Carga horária Membro: * 0 h          |                            |               |   |
|                                      | Adicionar Membro           |               |   |
|                                      | 🞯: Remover Membro          |               |   |
| Membro Projeto                       | Função                     | Carga Horária |   |
| HUGA CARLA ALVES DE FARIAS           | COORDENADOR(A)             | 10            | 0 |
| JORDY ALLYSON DE SOUSA LIMA          | ALUNO(A) BOLSISTA          | 5             | 0 |
|                                      | Alterar Atividade Cancelar |               |   |

Observe que o membro adicionado já aparece abaixo com a sua carga horária, conforme tela:

| ão > Atividade Vinculada ao Objetivo |                            |               |   |  |
|--------------------------------------|----------------------------|---------------|---|--|
|                                      | DADOG DA ATTVIDADE         |               |   |  |
| Descrição das Atividades: * Execução | DADOS DA ATIVIDADE         |               |   |  |
| Carga horária: *10 h                 |                            |               |   |  |
| Período * 18/07/2017                 | a 21/07/2017               |               |   |  |
| MEMBROS DA ATIVIDADE                 |                            |               |   |  |
| Membro: \star SELECION               | E                          | •             |   |  |
| Carga horária Membro: 🖈 0 🔤 h        |                            |               |   |  |
|                                      | Adicionar Membro           |               |   |  |
|                                      | 🥶: Remover Membro          |               |   |  |
| Membro Projeto                       | Função                     | Carga Horária |   |  |
| HUGA CARLA ALVES DE FARIAS           | COORDENADOR(A)             | 10            | 9 |  |
| JORDY ALLYSON DE SOUSA LIMA          | ALUNO(A) VOLUNTARIO(A)     | 5             | 9 |  |
|                                      | Alterar Atividade Cancelar |               |   |  |

Ao finalizar a inserção de todos os membrose das suas cargas horárias, clique no botão

" Alterar Atividade ":

Extensão > Atividade Vinculada ao Objetivo

|                                          | Dados da Atividade         |               |   |
|------------------------------------------|----------------------------|---------------|---|
| Descrição das Atividades: \star Execução |                            |               |   |
| Carga horária: 🖈 10 h                    |                            |               |   |
| Período \star 18/07/2017                 | 🔲 a 21/07/2017 🔢           |               |   |
| MEMBROS DA ATIVIDADE                     |                            |               |   |
| Membro: 🖈 SELECION                       | E                          | V             |   |
| Carga horária Membro: 🛊 0 🔤 h            |                            |               |   |
|                                          | Adicionar Membro           |               |   |
|                                          | 國: Remover Membro          |               |   |
| Membro Projeto                           | Função                     | Carga Horária |   |
| HUGA CARLA ALVES DE FARIAS               | COORDENADOR(A)             | 10            | 0 |
| JORDY ALLYSON DE SOUSA LIMA              | ALUNO(A) VOLUNTARIO(A)     | 5             | 0 |
|                                          | Alterar Atividade Cancelar |               |   |

\* Campos de preenchimento obrigatório.

Obs: Caso tenha mais atividades nesse objetivo que deseja alterar, repita a alteração de acordo com a sua necessidade.

Clique em "gravar objetivo":

|                                                                                                    |                                                      | Objetivo do Projeto                            |                                   |     |
|----------------------------------------------------------------------------------------------------|------------------------------------------------------|------------------------------------------------|-----------------------------------|-----|
| Objetivo: \star                                                                                        |                                                      |                                                |                                   |     |
| Acompanhamento do Projeto SIGGA                                                                        |                                                      |                                                |                                   |     |
|                                                                                                    |                                                      |                                                |                                   |     |
|                                                                                                    |                                                      |                                                |                                   | 1   |
|                                                                                                    |                                                      |                                                |                                   |     |
|                                                                                                    | 📀 Adicionar Ativida                                  | de 🛛 👳 Alterar Atividade 🛛 🥑 Remover Atividade |                                   |     |
|                                                                                                    | Α                                                    | tividades Cadastradas                          |                                   |     |
|                                                                                                    |                                                      | Período                                        | Carga Horária                     | 🥪 🧕 |
| Atividade                                                                                              |                                                      |                                                |                                   |     |
| Atividade<br>Execução                                                                                  |                                                      | 18/07/2017 a 21/07/2017                        | 10h                               |     |
| Atividade<br>Execução<br>Membro Atividade                                                              | Função                                               | 18/07/2017 a 21/07/2017                        | 10h<br>Carga horária              |     |
| Atividade<br>Execução<br>Membro Atividade<br>HUGA CARLA ALVES DE FARIAS                                | Função<br>COORDENADOR(A)                             | 18/07/2017 a 21/07/2017                        | 10h<br>Carga horária<br>10h       |     |
| Atividade<br>Execução<br>Membro Atividade<br>HUGA CARLA ALVES DE FARIAS<br>JORDY ALLYSON DE SOUSA LIMA | <b>Função</b><br>COORDENADOR(A)<br>ALUNO(A) BOLSISTA | 18/07/2017 a 21/07/2017                        | 10h<br>Carga horária<br>10h<br>5h |     |
| Atividade<br>Execução<br>Membro Atividade<br>HUGA CARLA ALVES DE FARIAS<br>JORDY ALLYSON DE SOUSA LIMA | <b>Função</b><br>COORDENADOR(A)<br>ALUNO(A) BOLSISTA | 18/07/2017 a 21/07/2017                        | 10h<br>Carga horária<br>10h<br>5h |     |
| Attvidade<br>Execução<br>Membro Atividade<br>HUGA CARLA ALVES DE FARIAS<br>JORDY ALLYSON DE SOUSA LIMA | Função<br>COORDENADOR(A)<br>ALUNO(A) BOLSISTA        | 18/07/2017 a 21/07/2017                        | 10h<br>Carga horária<br>10h<br>Sh |     |

Clique em "gravar objetivos":

| UFPB - SIGAA - Sistema Integrado de Gestão de Atividades Acadêmicas       |                     | Tempo de       | Sessão: 00:30 | SAIR |
|---------------------------------------------------------------------------|---------------------|----------------|---------------|------|
| HUGA CARLA ALVES DE FARIAS Alterar vínculo                                | 🎯 Módulos           | 🍏 Caixa Postal | 🍗 Abrir Chan  | nado |
| PRAC - COORDENAÇÃO DE PROGRAMAS DE AÇÃO COMUNITÁRIA (COPAC) (11.01.11.06) | 🎅 Alterar senha     | 🕢 Ajuda        |               |      |
| Extensão > Objetivos e Resultados Esperados                               |                     |                |               |      |
|                                                                           |                     |                |               |      |
| 🔘 Cadastrar Objetivo 🛛 🤯 Alterar Objetivo do Programa 🛛 🥑 Rei             | nover Objetivo do I | Programa       |               |      |
| Lista de Objetivos e Resultados Esperados                                 | Cadastrados         |                |               | _    |
| Acompanhamento do Projeto SIGGA                                           |                     |                | ą             | > 🥑  |
| ATIVIDADES RELACIONADAS:                                                  |                     |                |               |      |
| Descrição da Atividade: Período Re                                        | alização:           |                | Carga Horária | :    |
| 1. Execução 18/07/2017                                                    | a 21/07/2017        |                | 10 h          |      |
| Participantes Relacionados:                                               |                     |                |               |      |
| 1. HUGA CARLA ALVES DE FARIAS - COORDENADOR(A)                            |                     |                | 10 h          |      |
| 2. JORDY ALLYSON DE SOUSA LIMA - ALUNO(A) BOLSISTA                        |                     |                | 5 h           |      |
|                                                                           |                     |                |               |      |
| Gravar Objetivos Cancelar                                                 |                     |                |               |      |
| * Campos de preenchimento obrigatório.                                    |                     |                |               |      |

Por último, o SIGAA retornará a seguinte mensagem:

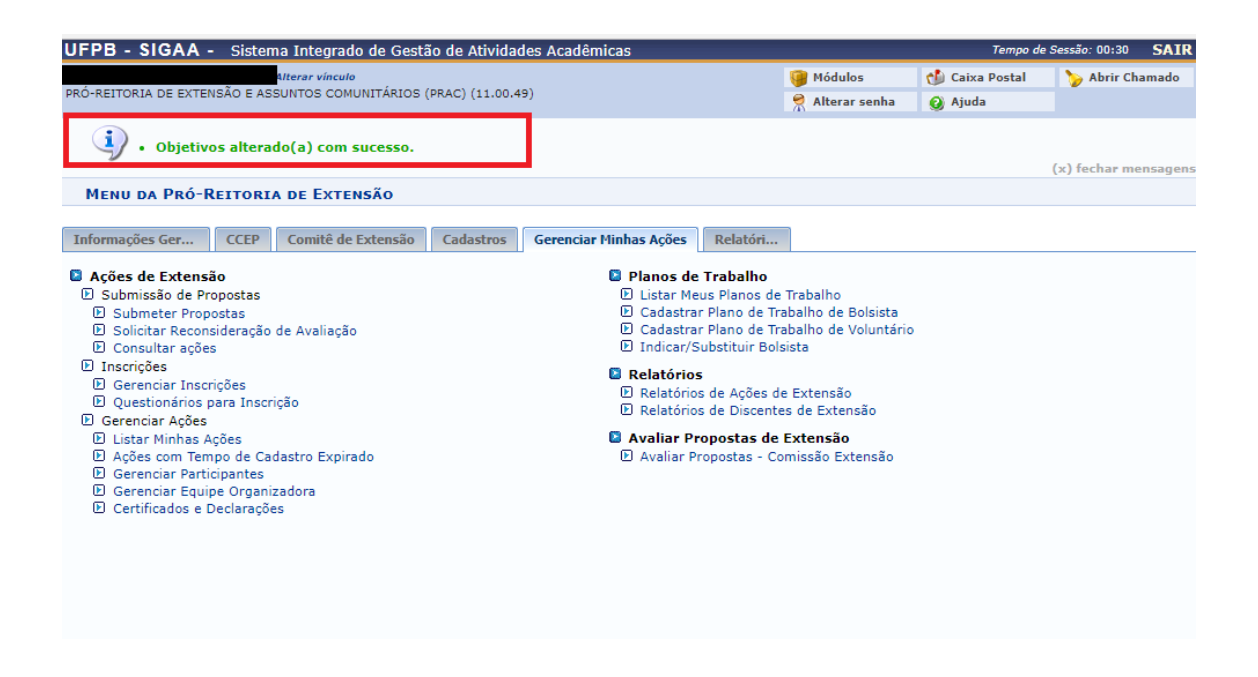

Obs.: Caso o membro já esteja nas atividades e a carga horária dele esteja aparecendo zerada ou errada, deverá ser ajustado removendo-o das atividades e reinserindo-o, ou o incluindo nas atividades que ainda não esteja inserido, conforme procedimentos já informados.

→Caso ainda tenha dúvida, entrar em contato com a COPAC: <u>secretariacopac@hotmail.com</u> (83)3216-7071